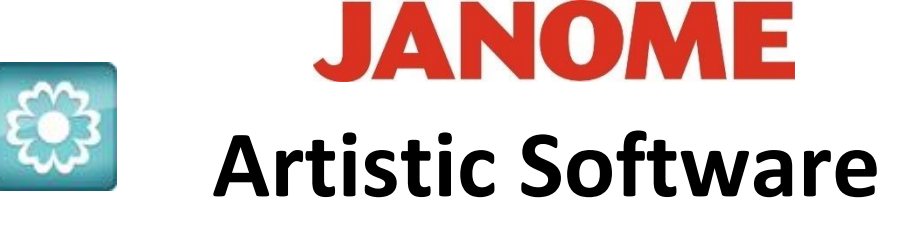

## Work Sheet 9

## <u>Create a Leaf</u>

In this exercise we are going to create our own leaf which we can use alongside the Daisy and the Floral Art Fill.

Open your Daisy design

Next, we need to bring in the Heart Shape again, this time when it is inserted and drawn onto your page the size needs to be similar in proportion to your Daisy.

Delete the Outline and change the colour to Green. When inserting the Heart Click and hold down Shift on the Keyboard, this will keep your symbol square.

Using the Digitize Tool, Select "Outline Shape" as below.

Place your cursor near to the top and centre of your Heart and Click, (the first click is outside the Heart). Drag your mouse down the Heart shape and click in places where you think the centre of the leaf should be. Continue this method, you will not need many Clicks to finish. To complete the line your last Click

should be outside the Heart/Leaf shape as shown below, Click 'Enter' on your keyboard to finish.

Your line can be any shape you wish it to be.

Next, select both the line and the Heart Shape together.

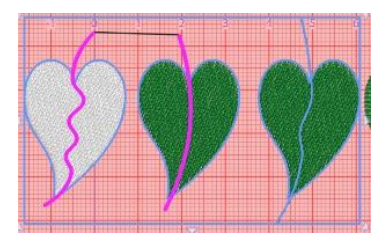

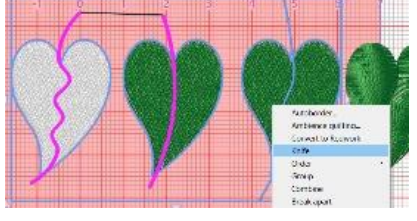

Right Click again on the two selected Objects Line and Heart. Select "Knife".

Gio ahead ... get creative!

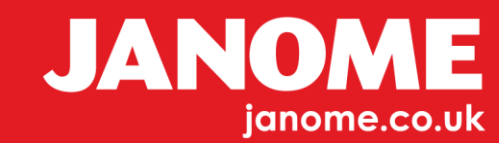

1

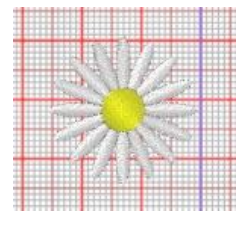

Your Heart will be split into two pieces as a Leaf may look.

One of the cuts below has not performed, we can repair this with the "Nodes Tool"

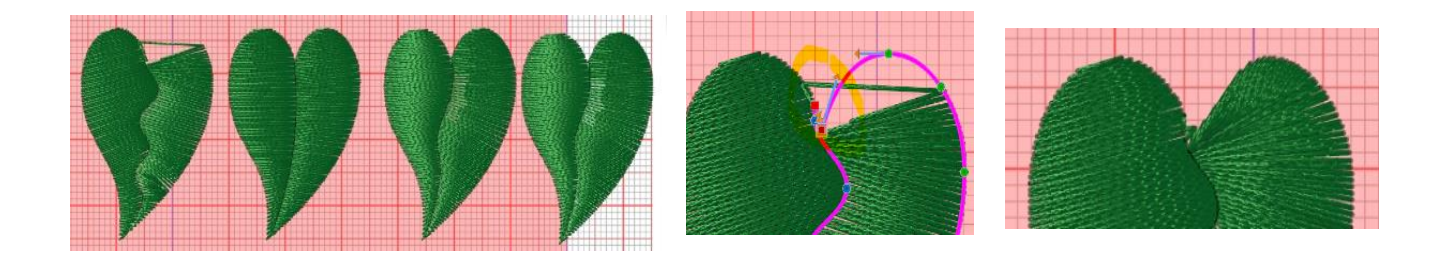

At this point you can now Save this as your Leaf Design.

In Work Sheet 10 we will use this Leaf in our own array pattern alongside the Daisy.

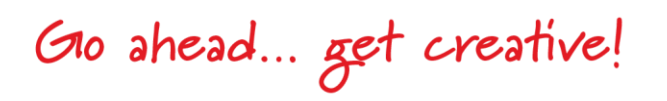

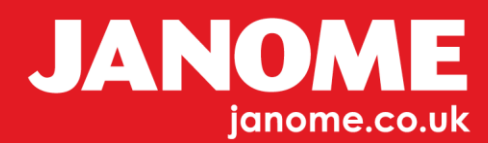